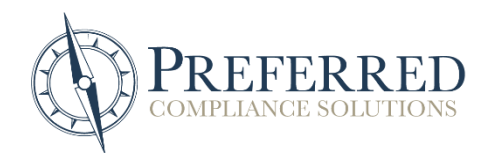

## NextGen efile Access – How To Change Your Password

STEP 1: Starting on the login page, click on "Forgot Password?" When prompted, enter your Username, and click the "Continue" button.

| PREFERRED                   | 100<br>100<br>100 |  |
|-----------------------------|-------------------|--|
| COMPLIANCE SOLUTIONS        |                   |  |
|                             |                   |  |
| Username:                   |                   |  |
| Enter Username              |                   |  |
| Password:                   |                   |  |
| Enter Password              |                   |  |
| I agree to the Terms of use |                   |  |
| Forgot password?            |                   |  |
|                             |                   |  |
| Login                       |                   |  |
|                             |                   |  |
|                             |                   |  |
|                             |                   |  |
|                             |                   |  |
|                             |                   |  |

| PREFERRED                                    |  |
|----------------------------------------------|--|
| Forgot Your Password                         |  |
| To reset your password, enter your username. |  |
| thegoodlifeproperties1@gmail.com             |  |
| Cancel                                       |  |
|                                              |  |
|                                              |  |
|                                              |  |

STEP 2: A message will appear prompting you to check your e-mail. Open a new tab, login to your e-mail and locate the e-mail from Preferred Compliance Community. Be sure to check your spam folder if the e-mail is not in your inbox. Open the e-mail and click the link located inside.

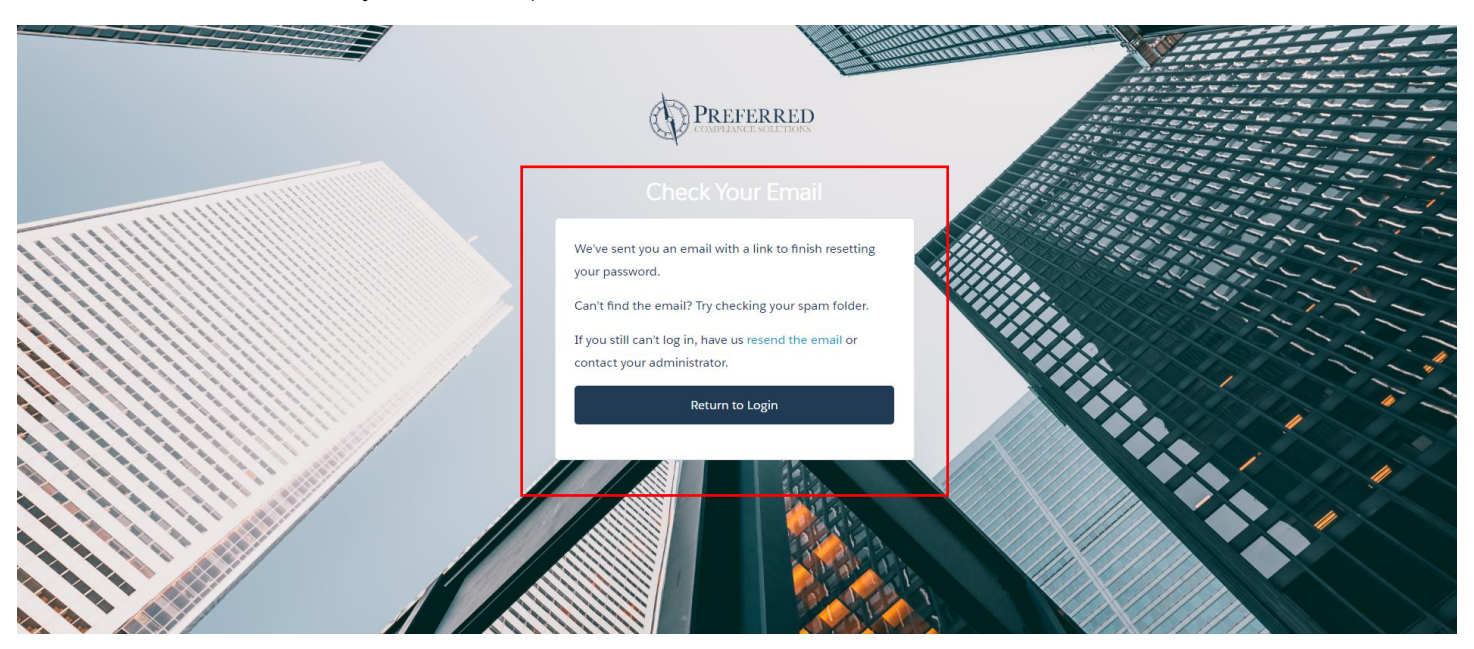

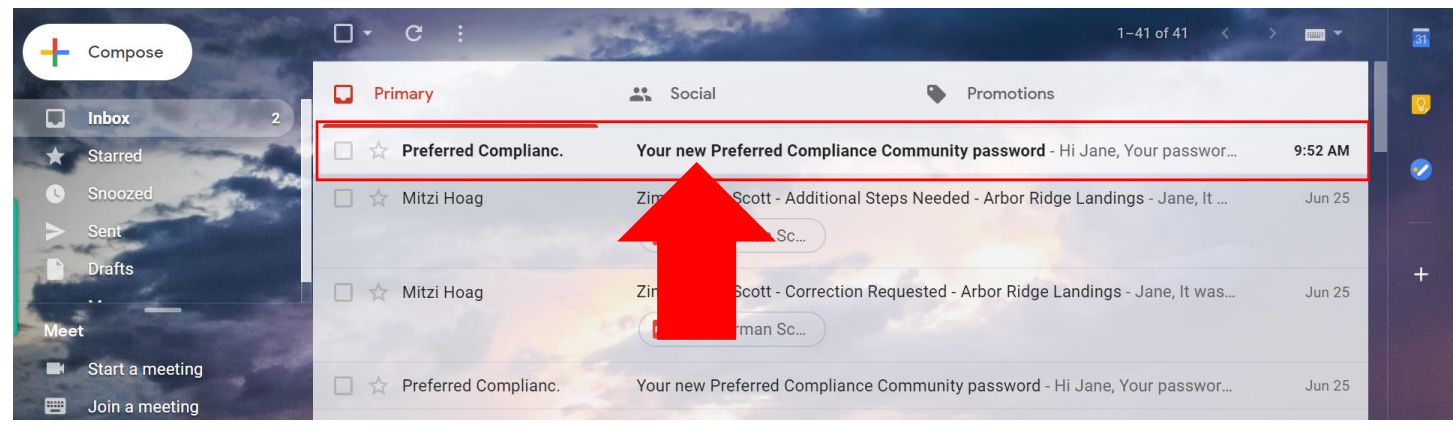

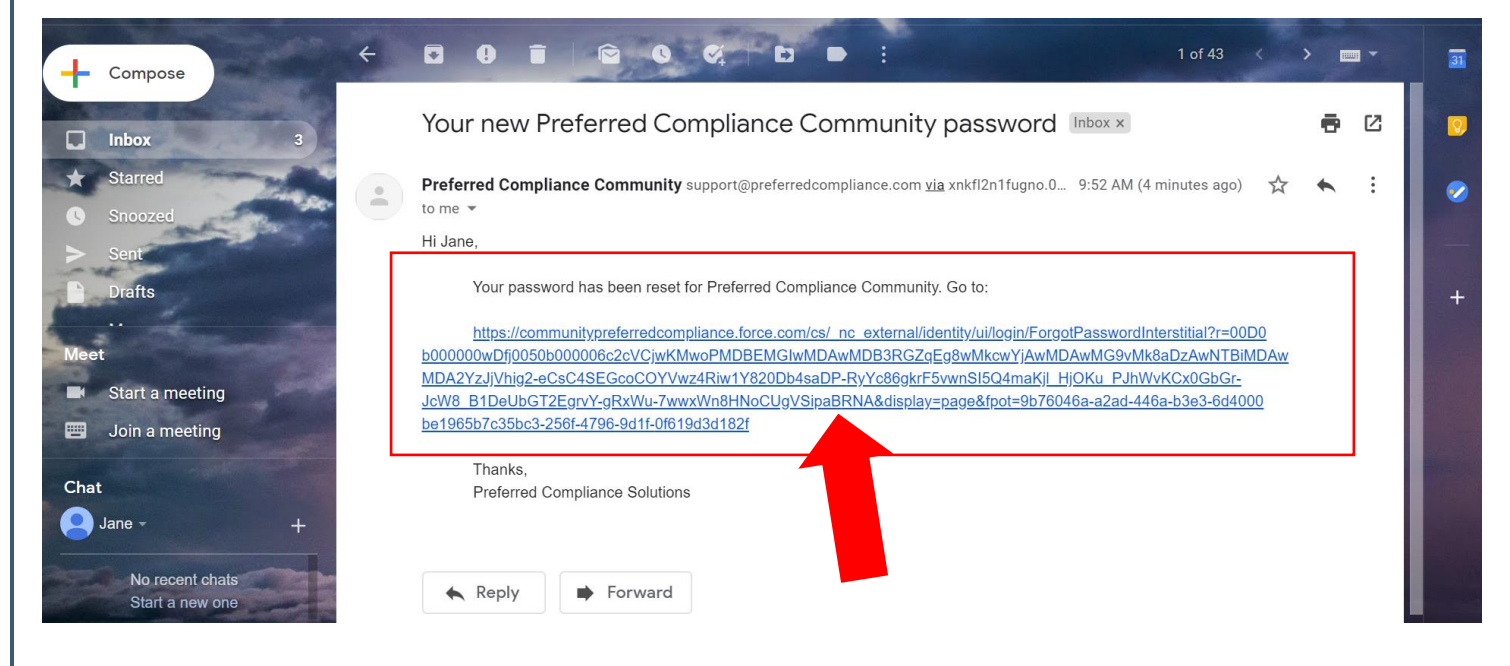

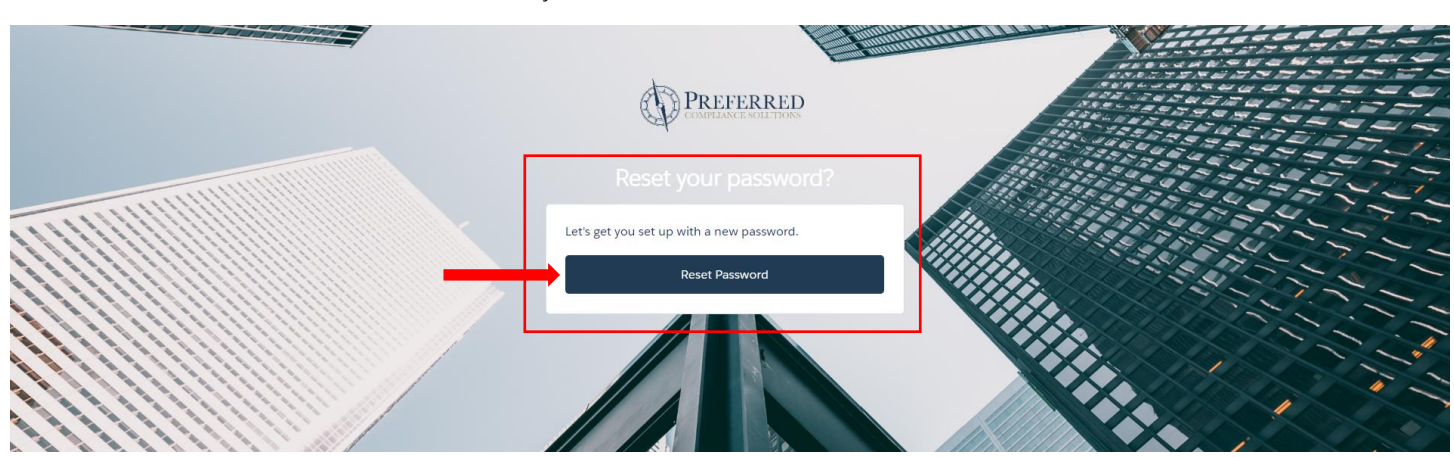

STEP 3: The e-mail link will re-direct you back to the Preferred website. Click the "Reset Password" button.

STEP 4: In the "New Password" box, enter the new desired password. Make sure to include at least 8 characters, 1 letter and 1 number. Confirm the password by re-entering it in the "Confirm New Password" box. Then, click the change password button. You will be re-directed to the login page where you can now login with the new password.

| COMPLANCE SOLUTIONS                                                                                                    |  |
|----------------------------------------------------------------------------------------------------|--|
| Change Your Password                                                                                                    |  |
| Enter a new password for<br>thegoodlifeproperties1@gmail.com. Make sure to<br>include at least:<br>8 characters<br>1 letter<br>1 number |  |
| * New Password                                                                                                    |  |
| * Confirm New Password                                                                                                    |  |
| Match                                                                                                    |  |
| Change Password<br>Password was last changed on 6/29/2020 10:15 AM.                                                                     |  |
| Username:<br>thegoodlifeproperties1@gmail.com<br>Password:<br>                                                                          |  |